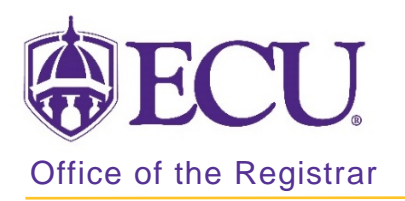

## How to view section level prerequisite and test score restrictions in Banner 9

Section prerequisites and test score restrictions are entered at the course level based on requirements listed in the university catalog and are copied to the section level when a section is created.

If prerequisites and test score restrictions do not reflect the catalog requirement, please contact <u>regis@ecu.edu</u> to have the restrictions updated before creating all new sections.

- 1. Log in to Banner 9 Admin Pages.
- 2. At the Banner 9 Admin Pages home screen type Schedule Prerequisite and Test Score Restrictions or

SSAPREQ.

- 3. Enter the following information in the search screen:
  - a. Term code
  - b. Course CRN number OR use the CRN look up button 🛄 to search for the course.

| × | Schedule Prerequisite and Test Score Restrictions SSAPREQ 9.3.10 (PBAN) |       |  |      |  |  |  | 뤏  | * |
|---|-------------------------------------------------------------------------|-------|--|------|--|--|--|----|---|
|   |                                                                         | Term: |  | CRN: |  |  |  | Go |   |
|   |                                                                         |       |  |      |  |  |  |    |   |

- 4. Click the **GO Go** button.
- 5. Click on the Section Test Score and Prerequisite Restrictions tab to view prerequisites and test score restrictions.

| Term: 201880 CRN: 83512                                           |     |   |              |                         |                |               |       |                   | Start O | ver      |
|-------------------------------------------------------------------|-----|---|--------------|-------------------------|----------------|---------------|-------|-------------------|---------|----------|
| Section Information                                               |     |   | Section Test | t Score and Prerequisit | e Restrictions |               |       |                   |         |          |
| * SECTION TEST SCORE AND PREREQUISITE RESTRICTIONS                |     |   |              |                         |                |               |       |                   |         | Y Filter |
| And/Or '('                                                        |     | 1 | Test Code    | Test Score              | Subject        | Course Number | Level | Grade Concurrency |         | ')'      |
|                                                                   | - ( |   |              |                         | MATH           | 1065          | UG    | D-                | (None)  |          |
| Or                                                                |     |   |              |                         | MATH           | 1066          | UG    | D-                | (None)  | )        |
| And                                                               | (   |   |              |                         | ITEC           | 2000          | UG    | D-                | (None)  |          |
| Or                                                                |     |   |              |                         | ITEC           | 3000          | UG    | D-                | (None)  |          |
| Or                                                                |     |   |              |                         | MIS            | 2223          | UG    | D-                | (None)  | )        |
| Image: Note of the second 1 of 1 Image: Note of the second 1 of 5 |     |   |              |                         |                |               |       |                   |         |          |